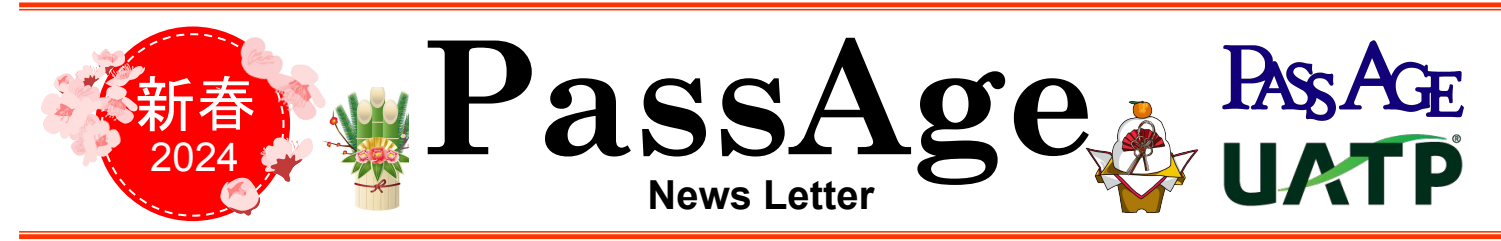

いつも JAL PassAge コーポレートプランをご利用いただきありがとうございます。「PassAge News Letter」2024年新春号をお届けいたします。 本号ではいつもご利用いただいているポータルサイトの便利なご利用方法をご紹介いたします。

## ● ポータルサイト【会員情報照会・変更】のご紹介

ポータルサイトでは JAL PassAgeに関するさまざまなサービスがいつでも便利にご利用いただけます。 ご利用実績の確認や請求書・請求明細書のダウンロード以外に会員情報の変更も可能です。

| As A G E                                             |                            | -             | ーザー:株式会社 ABCF                                    | English よくあるご質問)<br>商事 [P・ログアウト] | 会員情報照会    | 変更                 |                                                |   |
|------------------------------------------------------|----------------------------|---------------|--------------------------------------------------|----------------------------------|-----------|--------------------|------------------------------------------------|---|
| トップ                                                  | 発券情報照会                     | 請求情報照会        | 会員情報照会・変勢                                        | 更下変更                             | 会員情報変更    |                    |                                                |   |
| は <mark>知らせ</mark><br>つもご利用ありがとうごさ<br>ssAgeの最新情報やお知ら | ①上部>                       | タコ<br>        | ブの<br>を更』をクリ                                     | リック                              | 基本契約情報企業名 | 全角<br>半角カナ<br>ローマ字 | 株式会社 ABC商事<br>カ)エービー・シーショクジ<br>ABC Corporation |   |
| 022年03月07日 <u>(</u> P                                | lassAgeご登録内容の変更手続          | 表きについて(変更眉ダウ) | <u>/=-F)                                    </u> |                                  | 管理責任者情報   |                    |                                                |   |
| 023年01月10日 <u>「</u> F                                | 'assAge News Letter 2023 ₹ | 審号」発行のお知らせ    |                                                  |                                  | 企業名 🙋     | 全角                 | 株式会社ABC商事                                      |   |
|                                                      |                            |               |                                                  |                                  |           | 半角カナ               | カ)エービージージョウジ                                   |   |
|                                                      |                            | 141 + 1/2 /   | いて利用の主持はであた。                                     | JAL ONLINE                       | 部課名《必须》   | 全角                 | 総務部                                            | ( |

## ②変更が必要な項目を編集する

■基本契約情報(所在地)

■管理責任者情報

- ■連絡責任者情報
- ■請求書送付先情報

※オンラインで変更ができない項目があります。 その場合は、変更届のご提出をお願いいたします。

③画面最下部の『確認』を クリックし、次ページ最下部で 『変更を確定』をクリックして完了!

## ● ポータルサイト【発券情報照会】のご紹介

ポータルサイトでは、請求確定前のご利用実績がご確認いただけることをご存知ですか?

航空券発券(購入)から最短4営業日後にポータルサイトに反映され、いち早く詳細を確認することが可能です。ぜひご活用ください!

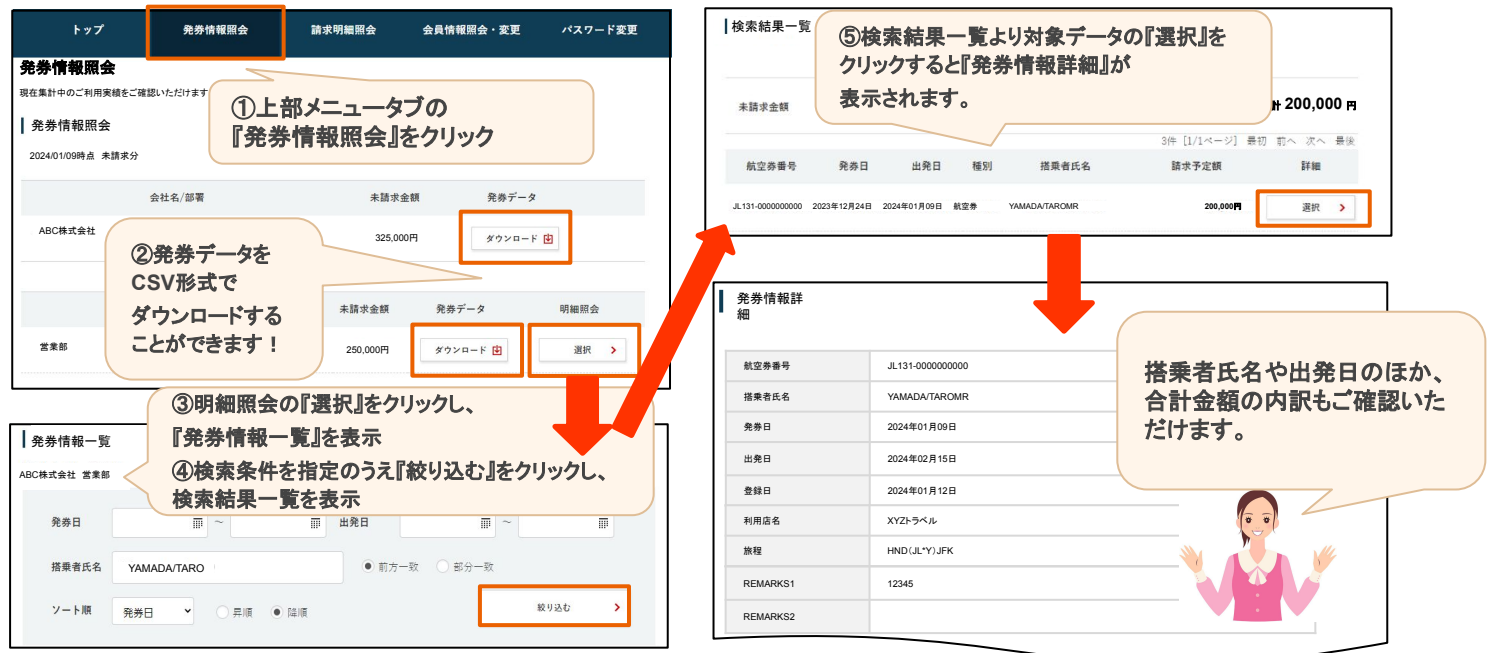

## News Letter 編集部より 💙

謹んで新春のお慶びを申し上げます。 旧年中は格別のご厚情を賜り、誠にありがとうございました。 本年もスタッフー同、皆さまにより一層ご満足いただけるサービスを提供してまいりますので、今後とも JAL PassAge コーポレートプランをご利用 くださいますようお願い申し上げます。本年もどうぞよろしくお願いいたします。

株式会社JALサンライト PassAgeデスク

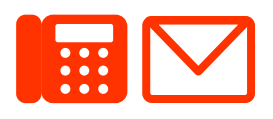

TEL 03-5796-1118 E-mail passage.info@jal.com 営業時間 9:30~12:00・13:00~17:00(土・日・祝日・年末年始休み) Webサイト www.jal.co.jp/passage

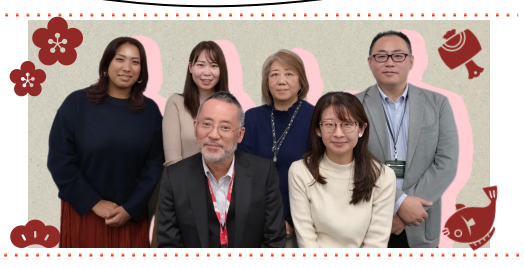

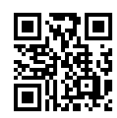